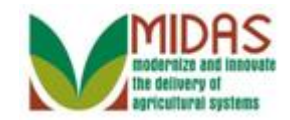

### Purpose

The purpose of Signature Authority record is when a customer grants legal Signature Authority delegated by an authoritative body (such as a board of directors) to organizational positions (such as president, managing director, or manager) appointing them as agents of the organization.

## Trigger

Perform this procedure when the customer grants signature authority to another member.

## Prerequisites

- Only An Organization can have more than one individual with signature authority.
- All Business Partner customer records must exist in CRM prior to creating the Representative Capacity.

# **Helpful Hints**

- "xxxx" within a document represents a variable, which may consist of a name, number, etc.
- In the field description tables, **R** indicates the action is required, **O** indicates the action is optional, and **C** indicates the action is conditional.
- The following notes may be used throughout this work instruction:

| Note type                     | Icon    | Description                                                                                                    |
|-------------------------------|---------|----------------------------------------------------------------------------------------------------|
| A general note of information |         | This is the most commonly used note<br>icon. It is the default icon in the<br>uPerform system for all notes. Use<br>this icon for general information that<br>falls out of the scope of these other<br>icons. |
| A cautionary note             | <b></b> | Use this note to communicate to the<br>end-user of something that <b>MUST</b> be<br>completed or another trigger that<br>should be started and is related to the                                              |

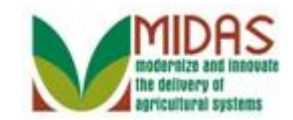

|                                 |              | procedure.                                                                                                    |
|---------------------------------|--------------|----------------------------------------------------------------------------------------------------|
| Acritical note                  | $\bigotimes$ | Use this note to specify something that <b>MUST NOT</b> be done during the procedure.                                                                |
| Contact someone                 | C            | Use this icon to specify to the end-<br>user the need to initiate a<br>communication within the<br>organization due to an event in the<br>procedure. |
| A <b>reference</b> is available |              | Use this note to specify that more<br>information is available in another<br>location. You may reference SOPs,<br>another system, or document.       |

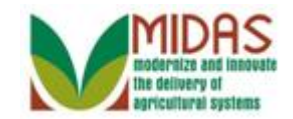

## Procedure

1. Start the transaction from the MIDAS CRM Home Page.

### Home

| Home         Worklist         Business Partner         Farm Records         Product Master         Product Master         HAWKEYE PIERCE         MYLON FARMS INC         ABERNATHY FARM         FARMER FARMS L         MARGARET HOULI    Home          Image: My Favorites    Business Partner          Image: Product Master             Image: Product Master             Image: Product Master             Image: Product Master             Image: Product Master             Image: Product Master             Image: Product Master             Image: Product Master             Image: Product Master             Image: Product Master             Image: Product Master             Image: Product Master                Image: Product Master             Image: Product Master             Image: Product Master                                                                                                    |                                  |                                                             | Saved Searches                                      | Go Advanced iii |
|----------------------------------------------------------------------------------------------------|----------------------------------|-------------------------------------------------------------|-----------------------------------------------------|-----------------|
| Home   Worklist   Business Partner   Farm Records   Product Master   Business Partner   Product Master   Recent Items   HAWKEYE PIERCE   MYLON FARMS INC   ABERNATHY FARM   FARMER FARMS L   MARGARET HOULI     Wy Favorites   Filter. All Items   My Favorites   Filter. All Items Create Create Create Create Create Create No result Request                                                                                                    |                                  | Home                                                        |                                                     | 🖸 Back 👻 💽      |
| Home   Workflow Tasks   Business Partner   Farm Records   Product Master   Product Master   HAWKEYE PIERCE   MYLON FARMS INC   ABERNATHY FARM   FARMER FARMS L   MARGARET HOULI     Wy Favorites     Wy Favorites     Alerts   A lerts     A lerts     A lerts     A lerts     A lerts     A lerts     A lerts     A lerts     A lerts     A lerts     A lerts     A lerts     A lerts     A lerts     A lerts     A lerts     A lerts     B No result found     Image: A lerts     A lerts     A lerts     A lerts     B No result found     Image: A lerts     Image: A lerts     Image: A lerts     Image: A lerts     Image: A lerts     Image: A lerts     Image: A lerts     Image: A lerts     Image: A lerts   Image: A lerts   Image: A lerts   Image: A lerts   Image: A lerts   Image: A lerts   Image: A lerts                                                                                                    |                                  |                                                             | -                                                   | 《 븝 (           |
| Worklist   Business Partner   Farm Records   Product Master   Product Master   HAWKEYE PIERCE   MYLON FARMS INC   ABERNATHY FARM   FARMER FARMS L   MARGARET HOULI   My Favorites   My Favorites   My Favorites   Image: My Favorites Image: My Favorites Image: My Favori                                                                                                    | Home                             | Workflow Tasks                                              | Alerts                                              | <b>□</b> ×      |
| Business Partner       Farm Records         Farm Records       EDI: Partner profile not available         Product Master       Image: Construct State State Stat                                                                      | Worklist                         | State Office Approval on Key Field Change for business part | No result found                                     |                 |
| Farm Records       ED. Partner profile not available         Product Master       The IDoc interface is not complete for message type         Recent Items       Web Links         HAWKEYE PIERCE       No result found         MYLON FARMS INC       ABERNATHY FARM         FARMER FARMS L       My Favorites         MARGARET HOULI       My Favorites         My Favorites       Filter: All Items         My Favorites       Create         Create New Product Request                                                                                                    | Business Partner                 | EDI: Partner profile not available                          |                                                     |                 |
| Product Master       Image: Constraint of the second second | Farm Records                     | The IDoc interface is not complete for message type         | Search                                              | ⊟ ×             |
| Recent Items       Web Links       Image: Constraint of the sector of the sector of the secto         | Product Master                   |                                                             | Search Cleansing Cases<br>Search Customers/Contacts |                 |
| HAWKEYE PIERCE<br>MYLON FARMS INC<br>ABERNATHY FARM<br>FARMER FARMS L<br>MARGARET HOULI<br>My Favorites Filter. All Items Create Activity for the fields<br>My Favorites Create Create Farm/Bin<br>Create New Product Request                                                                                                    | Recent Items                     | Web Links 🔍 🖻 🗙                                             | Search Employees<br>Search Farms/Bins               |                 |
| ABERNATHY FARMS<br>FARMER FARMS L<br>MARGARET HOULI<br>My Favorites Filter: All Items<br>My Favorites Create Farm/Bin<br>Create New Product Request                                                                                                    | HAWKEYE PIERCE                   | No result found                                             | Search Member Hierarchies<br>Search Products        |                 |
| FARMER FARMS L     My Favorites     Filter: All Items     Create       My Favorites     Filter: All Items     Create                                                                                                    | ABERNATHY FARM                   | Favorites                                                   | Search Requested Products                           |                 |
| My Favorites  Create Farm/Bin Create New Product Request                                                                                                    | FARMER FARMS L<br>MARGARET HOULI |                                                             | Search Restricted Fields                            |                 |
| My Favorites     Create Farm/Bin     Create New Product Request                                                                                                    |                                  | My Lavoites ·                                               | Create                                              | <b>□</b> ×      |
|                                                                                                    |                                  | 😭 My Favorites                                              | Create Farm/Bin<br>Create New Product Request       |                 |
| Reports                                                                                                    |                                  |                                                             | Reports                                             | <b>□</b> ×      |
| Potential Duplicates                                                                                                    |                                  |                                                             | Potential Duplicates                                |                 |
|                                                                                                    |                                  |                                                             |                                                     |                 |
|                                                                                                    |                                  |                                                             |                                                     |                 |
|                                                                                                    |                                  |                                                             |                                                     |                 |
|                                                                                                    |                                  |                                                             |                                                     |                 |
|                                                                                                    |                                  |                                                             |                                                     |                 |

2. Click the **Business Partner** Business Partner button to go to the Accounts page.

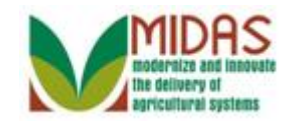

#### Saved Searches ▼ Go Advanced 前 Accounts 🖸 Back 🝷 💟 🝷 ی 🖨 📀 Home **—** × Reports Search **—** × Worklist Search Cleansing Cases Potential Duplicates **Business Partner** Search Customers/Contacts Search Documents Search Employees Search Member Hierarchies Search Restricted Fields Farm Records Product Master **Recent Items** HAWKEYE PIERCE MYLON FARMS INC ABERNATHY FARM FARMER FARMS L.. MARGARET HOULI ...

**3.** Click the **Search Customers/Contacts** <u>Search Customers/Contacts</u> link to go to the Search: Customers page.

### Accounts

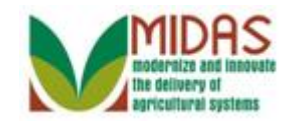

### Search: Customers

|                  |                         |      |                |            | Saved S            | earches 👻             | 🔻 Go Advanced 🗑    |
|------------------|-------------------------|------|----------------|------------|--------------------|-----------------------|--------------------|
|                  | Search: Customers       |      |                |            |                    |                       | 🕒 Back 👻 💟 👻       |
|                  |                         |      |                |            |                    |                       | 0                  |
| Home             | Search Criteria         |      |                |            |                    |                       | Hide Search Fields |
| Worklist         |                         |      |                |            |                    |                       | The ocarent fields |
| Business Partner | Search for: All Account | nts  |                |            | Regular \$         | Search 🔘 Fuzzy Search |                    |
|                  | Business Name           | -    | is             | •          |                    | 00                    |                    |
| Farm Records     | First Name              | -    | is             | -          |                    | 00                    |                    |
| Product Master   | Last Name               | -    | is             | -          |                    | 0 0                   |                    |
| Descent Hame     | Middle Name             | -    | is             | -          |                    | 0 0                   |                    |
| Recent Items     | Common Customer Name    | -    | is             | -          |                    | 0 0                   |                    |
| WYLON FARMS, I   | BP Number/ID            | -    | is             | -          |                    | 0 0                   |                    |
|                  | Role                    | -    | is             | -          |                    | - O O                 |                    |
| BENJIMAN H PIER  | Tax ID Number           | -    | is             | -          |                    | 0 0                   |                    |
| BENJAMIN PIERCE  | Tax ID Type             | -    | is             | -          |                    | - O O                 |                    |
|                  | Archived Flag           | -    | is             | -          | Not Set            | - O O                 |                    |
|                  | Inactive Flag           | -    | is             | -          | Not Set            | - O O                 |                    |
|                  | IRS Response Code       | -    | is             | -          |                    | - O O                 |                    |
|                  | IRS Attempts            | -    | equals         | -          |                    | 0 0                   |                    |
|                  | Associated State        | -    | is             | -          | ALL STATES         | - O O                 |                    |
|                  | Associated County       | -    | is             | -          | ALL COUNTIES       | - O O                 |                    |
|                  | Service Center          | -    | is             | -          | ALL CENTERS        | - O O                 |                    |
|                  | Search Clear Reset      |      | Save Search A  | Ma:<br>As: | ximum Number of Re | sults: 100            |                    |
|                  | PNew Customer           |      |                |            |                    |                       | u 🗉 🍕              |
|                  | Ina BP Num Cor          | nmon | Customer N Ta. | F          | Ра Та Но           | S City S Zl T         | . E IR IR          |

4. Click in the First Name field.

To perform a thorough search for customer record the user must include a nationwide search, a search that includes inactive records, a search of common name, a search for first and last name or business name and TIN. Refer to **BP Search Customer Business Partner Record** for additional information on Search.

5. As required, complete/review the following fields:

| Field      | R/O/C | Description                   |
|------------|-------|-------------------------------|
| First Name | 0     | Business Partner's First Name |
|            |       | Example:                      |
|            |       | Hawkeye                       |

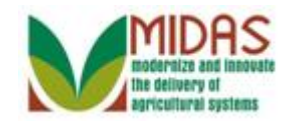

## Search: Customers

|                                                                                                    |                                                                                                    |      |                                                                               |                                       | Saved S                                                                | earches -                                                                                                    | 🔻 Go Advanced 🗎    |
|----------------------------------------------------------------------------------------------------|----------------------------------------------------------------------------------------------------|------|-------------------------------------------------------------------------------|---------------------------------------|------------------------------------------------------------------------|----------------------------------------------------------------------------------------------------|--------------------|
|                                                                                                    | Search: Customers                                                                                                    |      |                                                                               |                                       |                                                                        |                                                                                                    | 🖸 Back 👻 💟 👻       |
|                                                                                                    |                                                                                                    |      |                                                                               |                                       |                                                                        |                                                                                                    | 0                  |
| Home                                                                                                  | Search Criteria                                                                                                    |      |                                                                               |                                       |                                                                        |                                                                                                    | Hide Search Fields |
| Worklist                                                                                              | Jouren entenu                                                                                                    |      |                                                                               |                                       |                                                                        |                                                                                                    | The ocarent fields |
| Business Partner                                                                                      | Search for: All Accou                                                                                                    | nts  |                                                                               |                                       | <ul> <li>Regular</li> </ul>                                            | Search 🔘 Fuzzy Search                                                                                                    |                    |
| Farm Danada                                                                                           | Business Name                                                                                                    | -    | is                                                                            | •                                     |                                                                        | 0 0                                                                                                    |                    |
| Farm Records                                                                                          | First Name                                                                                                    | -    | is                                                                            | -                                     | Hawkeye                                                                | 0 0                                                                                                    |                    |
| Product Master                                                                                        | Last Name                                                                                                    | -    | is                                                                            | •                                     |                                                                        | 0 0                                                                                                    |                    |
| Descent Items                                                                                         | Middle Name                                                                                                    | -    | is                                                                            | •                                     |                                                                        | 0 0                                                                                                    |                    |
| Recent items                                                                                          | Common Customer Name                                                                                                    | -    | is                                                                            | •                                     |                                                                        | 0 0                                                                                                    |                    |
| WYLON FARMS, I                                                                                        | BP Number/ID                                                                                                    | -    | is                                                                            | •                                     |                                                                        | 0 0                                                                                                    |                    |
|                                                                                                    | Role                                                                                                    | -    | is                                                                            | -                                     |                                                                        | - 0 0                                                                                                    |                    |
| BENJIMAN H PIER                                                                                       | Tax ID Number                                                                                                    | -    | is                                                                            | •                                     |                                                                        | 0 0                                                                                                    |                    |
| BENJAMIN PIERCE                                                                                       | Tax ID Type                                                                                                    | -    | is                                                                            | -                                     |                                                                        | - O O                                                                                                    |                    |
|                                                                                                    | Archived Flag                                                                                                    | -    | is                                                                            | •                                     | Not Set                                                                | - 0 0                                                                                                    |                    |
|                                                                                                    | Inactive Flag                                                                                                    | -    | is                                                                            | •                                     | Not Set                                                                | - O O                                                                                                    |                    |
|                                                                                                    | IRS Response Code                                                                                                    | -    | is                                                                            | •                                     |                                                                        | - 0 0                                                                                                    |                    |
|                                                                                                    | IRS Attempts                                                                                                    | -    | equals                                                                        | •                                     |                                                                        | 0 0                                                                                                    |                    |
|                                                                                                    | Associated State                                                                                                    | -    | is                                                                            | •                                     | ALL STATES                                                             | - o o                                                                                                    |                    |
|                                                                                                    | Associated County                                                                                                    | -    | is                                                                            | •                                     | ALL COUNTIES                                                           | - 0 0                                                                                                    |                    |
|                                                                                                    | Service Center                                                                                                    | -    | is                                                                            | •                                     | ALL CENTERS                                                            | - 0 0                                                                                                    |                    |
|                                                                                                    | Search Clear Reset                                                                                                    |      | Save Search A                                                                 | Ma<br>As:                             | ximum Number of Re                                                     | Isults: 100                                                                                                    |                    |
|                                                                                                    | PNew Customer                                                                                                    |      |                                                                               |                                       |                                                                        |                                                                                                    | u 🗉 🍕              |
|                                                                                                    | Ina BR Num Cou                                                                                                    | mmor | Customer N To                                                                 |                                       |                                                                        | S City S 71 T                                                                                                    | F ID ID            |
| Recent Items<br>WYLON FARMS, I<br>TOMMY TAYLOR<br>JOHN E TAYLOR<br>BENJIMAN H PIER<br>BENJAMIN PIERCE | Middle Name<br>Common Customer Name<br>BP Number/ID<br>Role<br>Tax ID Number<br>Tax ID Type<br>Archived Flag<br>Inactive Flag<br>IRS Response Code<br>IRS Attempts<br>Associated State<br>Associated County<br>Service Center<br>Search Clear Reset<br>Result List<br>P New Customer<br>Ina BP Num Con |      | is<br>is<br>is<br>is<br>is<br>is<br>is<br>equals<br>is<br>is<br>Save Search A | • • • • • • • • • • • • • • • • • • • | Not Set Not Set ALL STATES ALL COUNTIES ALL CENTERS ximum Number of Re | ○       ○         ○       ○         ○       ○         ○       ○         ▼       ○         ▼       ○         ▼       ○         ▼       ○         ▼       ○         ▼       ○         ▼       ○         ▼       ○         ■       ○         ■       ○         ■       ○         ■       ○         ■       ○         ■       ○         ■       ○         ■       ○         ■       □         ■       □         ■       □         ■       □         ■       □         ■       □         ■       □         ■       □         ■       □         ■       □         ■       □         ■       □         ■       □         ■       □         ■       □         ■       □         ■       □         ■       □ |                    |

6. Click the **Search** Search button to display the Search results for the criteria entered.

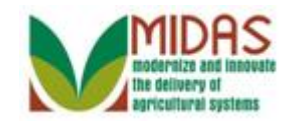

## Search: Customers

|                  |                                                                                                    |                  |                                                                           |          | Saved Se            | earch      | hes 🔻                                                                   | 🔻 Go Advanced 前              |
|------------------|----------------------------------------------------------------------------------------------------|------------------|---------------------------------------------------------------------------|----------|---------------------|------------|-------------------------------------------------------------------------|------------------------------|
|                  | Search: Customers                                                                                                  |                  |                                                                           |          |                     |            |                                                                         | 🕒 Back 🝷 🗋 👻                 |
|                  |                                                                                                    |                  |                                                                           |          |                     |            |                                                                         | 0                            |
| Home             | Search for: All Account                                                                                            | s                |                                                                           |          | ▼                   | earcl      | h ⊚ Fuzzy Search                                                        |                              |
| Worklist         | Business Name                                                                                                    | -                | is                                                                        | Ŧ        |                     |            | 00                                                                      |                              |
| Business Partner | First Name                                                                                                    | -                | is                                                                        | -        | HAWKEYE             |            | 0 0                                                                     |                              |
|                  | Last Name                                                                                                    | -                | is                                                                        | -        |                     |            | 0 0                                                                     |                              |
| Farm Records     | Middle Name                                                                                                    | -                | is                                                                        | •        |                     |            | 0 0                                                                     |                              |
| Product Master   | Common Customer Name                                                                                               | -                | is                                                                        | •        |                     |            | 0 0                                                                     |                              |
| Decent Items     | BP Number/ID                                                                                                    | -                | is                                                                        | Ŧ        |                     |            | 0 0                                                                     |                              |
| Recent nems      | Role                                                                                                    | -                | is                                                                        | •        |                     | -          | 0 0                                                                     |                              |
| HAWKEYE PIERCE   | Tax ID Number                                                                                                    | -                | is                                                                        | •        |                     |            | 0 0                                                                     |                              |
| ABERNATHY FARM   | Tax ID Type                                                                                                    | -                | is                                                                        | •        |                     | -          | 00                                                                      |                              |
| FARMER FARMS L   | Archived Flag                                                                                                    | -                | is                                                                        | •        | Not Set             | -          | 00                                                                      |                              |
| MARGARET HOULI   | Inactive Flag                                                                                                    | -                | is                                                                        | •        | Not Set             | -          | 00                                                                      |                              |
|                  | IRS Response Code                                                                                                  | •                | is                                                                        | •        |                     | -          | 0 0                                                                     |                              |
|                  | IRS Attempts                                                                                                    | -                | equals                                                                    | •        |                     |            | 0 0                                                                     |                              |
|                  | Associated State                                                                                                   | -                | is                                                                        | •        | ALL STATES          | -          | 0 0                                                                     |                              |
|                  | Associated County                                                                                                  | -                | is                                                                        | •        | ALL COUNTIES        | -          | 0 0                                                                     |                              |
|                  | Service Center                                                                                                    | -                | is                                                                        | •        | ALL CENTERS         | -          | 0 0                                                                     |                              |
|                  | Search Search CRM Clear<br>Result List: 1 Customer Found<br>New Customer Determ<br>B Ina BP Num Com<br>8000109 HAW | d<br>ined<br>Mon | set Save Search As<br>acres A Certification<br>Customer Name<br>YE PIERCE | Ma:<br>: | ximum Number of Res | ults:<br>E | : 100<br>■ Save<br>T., P., T.,, H.,, S., C., S<br>Ø S.,, 6.,, W. S., V. | Ⅲ 副 &<br>Z T E I I<br>2 W. 0 |

7. Select the **Common Customer Name** from the Results List (HAWKEYE PIERCE) HAWKEYE PIERCE to go to the Customer page.

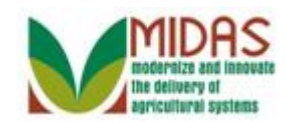

## **Customer: HAWKEYE PIERCE**

|                                                                                                    |                         |                        |                        | Saved Sea   | arches -         | ▼ Go                       | Advanced 🗎 |
|----------------------------------------------------------------------------------------------------|-------------------------|------------------------|------------------------|-------------|------------------|----------------------------|------------|
| <ul> <li>Image: A set of the set of the</li></ul> | Customer: HAWKEYE       | PIERCE                 |                        |             |                  |                            | Back 🝷 🗋 🍷 |
|                                                                                                    | 🖫 Save   🗙 Cancel   🍄 N | ew   Show Duplicates   | Key Field Change       | Copy   Mo   | ore =            |                            | ۵ 🖨 🖉      |
| Home                                                                                                    |                         |                        |                        |             |                  |                            | <b>^</b>   |
| Worklist                                                                                                    | Customer Details Cu     | stomer Profile Roles   | Identification Numbers | SCIMS R     | eplication Statu | s                          |            |
|                                                                                                    | Zedit STax ID Histo     | У                      |                        |             |                  |                            |            |
| Business Partner                                                                                                    | General Data            |                        | Ma                     | in Address  | and Communi      | ication Data               |            |
| Farm Records                                                                                                    | Current Role:           | Individual             | Info                   | ormation.   |                  |                            |            |
| Product Master                                                                                                    | BP Number / ID:         | 8000109939             | Add                    | ress Lin    | 6420             | WAINFLEET CT               |            |
|                                                                                                    | Prefix:                 |                        |                        |             | Street #, Stree  | et Name                    |            |
| Recent Items                                                                                                    | First Name:             | HAWKEYE                | Add                    | ress Lin    |                  |                            |            |
| HAWKEYE PIERCE                                                                                                    | Middle Name:            |                        |                        |             | Apartment, Su    | ite, Unit, Building, Floor |            |
| ABERNATHY FARM                                                                                                    | Last Name:              | PIERCE                 |                        | City:       | SPRINGFIELD      | )                          |            |
| FARMER FARMS L                                                                                                    | Suffix:                 |                        |                        | State:      | VA               | VIRGINIA                   |            |
| MARGARET HOULI                                                                                                    | Common Customer         | HAWKEYE PIERCE         |                        | ZIP Code:   | 22152-2432       |                            |            |
|                                                                                                    | Legal Name:             | No                     |                        | Country:    | US               | USA                        |            |
|                                                                                                    | Language Preference:    | English                | Con                    | nmunica     | Post (letter)    |                            |            |
|                                                                                                    | Data Origin:            | CRM                    | Car                    | rier Route: | C011             |                            |            |
|                                                                                                    | Employee Type:          | Not an employee        | Deli                   | very Bar    | 205              |                            |            |
|                                                                                                    | Tax ID Type:            | Social Sec 🔞           | Cor                    | ngressio    | VIRGINIA         | 11                         |            |
|                                                                                                    | Tax ID Number:          | 918273645 🕜            |                        |             |                  |                            |            |
|                                                                                                    | IRS Response Code:      | Waiting for IRS respon | ise                    |             |                  |                            |            |
|                                                                                                    | IRS Attempts:           | 0                      |                        |             |                  |                            |            |
|                                                                                                    | Date of Death:          |                        |                        |             |                  |                            |            |
|                                                                                                    | Death Confirmed:        |                        |                        |             |                  |                            |            |
|                                                                                                    | Notes                   |                        |                        |             |                  |                            |            |
|                                                                                                    |                         |                        |                        |             |                  |                            |            |
|                                                                                                    |                         |                        |                        |             |                  |                            |            |
|                                                                                                    |                         |                        |                        |             |                  |                            | •          |

8. Scroll to display the **Representative Capacity** assignment block.

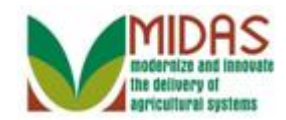

## Customer: HAWKEYE PIERCE

|                  |                                     |                             | Saved Searches -            | Go Advanced 前               |
|------------------|-------------------------------------|-----------------------------|-----------------------------|-----------------------------|
| C C              | ustomer: HAWKEYE PIERCE             |                             |                             | 🖸 Back 🝷 🗔 👻                |
|                  | 🗄 Save   🗙 Cancel   🍄 New   Show Du | plicates   Key Field Change | Copy   More∓                | ې 🖨 😮                       |
| Home             | Notes                               |                             |                             |                             |
| Worklist         |                                     |                             |                             |                             |
| Business Partner |                                     |                             |                             |                             |
| Earm Bosords     |                                     |                             |                             |                             |
|                  |                                     |                             |                             |                             |
| Product Master   | Control Flags Financial Service Co  | mmon Eligibility            |                             |                             |
| Recent Items     | Archived:                           |                             |                             |                             |
| HAWKEYE PIERCE   | Inactive: 🔲 🚱                       |                             |                             |                             |
| MYLON FARMS INC  | Restricted:                         |                             |                             |                             |
| FARMER FARMS L   | Addresses* Address Types Commo      | unication Numbers E-Mails   |                             |                             |
| MARGARET HOULI   | Sew .                               |                             |                             | <b>a</b>                    |
|                  | Actions Address                     | Curren                      | t Valid From                | Valid To                    |
|                  | 6420 WAINFLEET CT / SPR             | RINGFIELD VA 2215           | 28.07.2014                  | 31.12.9999                  |
|                  | Representative Capacity Relationsh  | nips SSN Family             |                             |                             |
|                  | Prew History Data                   |                             |                             |                             |
|                  | No result found                     |                             |                             |                             |
|                  | Program Participation* Associated   | Counties                    |                             |                             |
|                  | Edit                                |                             |                             | <b>a</b>                    |
|                  | Act Customer Type                   | Servicing Organization      | General Program Interest    | Current Participant         |
|                  | FSA CUSTOMER                        | 100501                      | Has interest in the program | Not currently participating |
|                  | Attachments                         |                             |                             |                             |
|                  |                                     |                             |                             |                             |
|                  | Polder PAttachment PURL             | With Template 🍵 🗈 🔀         | ling   More ≠               |                             |

9. Click the New Sew button in the Representative Capacity assignment block to create the Signature Authority relationship.

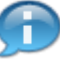

The **New** button in the **Representative Capacity** assignment block opens the Representative Capacity Relationship page.

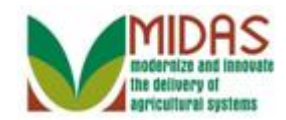

# Saved Searches ▼ Go Advanced 前 Customer: HAWKEYE PIERCE 🖸 Back 🝷 🔯 👻 ی 🖨 📀 Home Worklist • Relationship Category: **Business Partner** Farm Records Product Master **Recent Items** HAWKEYE PIERCE MYLON FARMS INC ABERNATHY FARM FARMER FARMS L.. MARGARET HOULI ...

**10.** Click the **Relationship Category**: dropdown list to display the list of relationship categories.

## **Customer: HAWKEYE PIERCE**

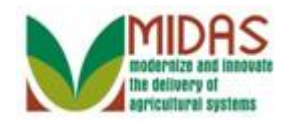

#### **Customer: HAWKEYE PIERCE** Saved Searches ▼ Go Advanced 前 Customer: HAWKEYE PIERCE 🖸 Back 🝷 💽 👻 र 🖨 🕐 Home - Representative Capacity Relationships Worklist Relationship Category: Ŧ **Business Partner** Has Conservator Farm Records Has FSA Attorney in Fact Has Non-FSA Attorney in Fact Product Master Has Parent/Guardian Has Revoked Spousal Signature Authority **Recent Items** Has Signature Authority HAWKEYE PIERCE MYLON FARMS INC ABERNATHY FARM FARMER FARMS L.. MARGARET HOULI ...

**11.** Select the **Has Signature Authority** Has Signature Authority from the dropdown list in the Relationship Category.

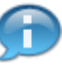

The **Signature Authority** page opens and the red highligts are required fields. The required fields need to be populated.

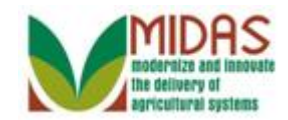

|                                                                                         |                          |                      |          | Saved Searches            | -   | Go Advanced 🗊 |
|-----------------------------------------------------------------------------------------|--------------------------|----------------------|----------|---------------------------|-----|---------------|
| 4                                                                                       | Customer: HAWKEYE        | PIERCE               |          |                           |     | 🔄 Back 👻 💽 🦄  |
|                                                                                         | 🗙 Cancel 🛛 🖓 Save & Back |                      |          |                           |     | ی 🖨 🔇         |
| Home                                                                                    | - Signature Authority    |                      |          |                           |     |               |
| Worklist                                                                                | Deletionship Members*    |                      | -        | Develoed/Concelled Dete:* |     | B             |
| Business Partner                                                                        | Effective Date:*         |                      |          | Revoked/Cancelled Date:   |     | 4Z            |
| Earm Docords                                                                            | Representative Capa      |                      | <b>₩</b> | Source:                   | SAP | · ·           |
|                                                                                         | Receiving Office:        | ALLEGANY COUNTY - MD | đ        |                           |     |               |
| Product Master                                                                          | - Status:                | Active               | -        |                           |     |               |
| Recent Items                                                                            |                          |                      |          |                           |     |               |
| HAWKEYE PIERCE<br>MYLON FARMS INC<br>ABERNATHY FARM<br>FARMER FARMS L<br>MARGARET HOULI | Attach Document:         | @Attach              |          |                           |     |               |

12. Click the **Relationship Member** field Open Input Help 🗇 button to go to the Search Criteria window.

## **Customer: HAWKEYE PIERCE**

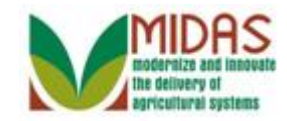

| Search for: Customer |   |        |    | <ul> <li>Regular</li> </ul> | Searc   | rch ⊚ Fuzzy Search   |
|----------------------|---|--------|----|-----------------------------|---------|----------------------|
| usiness Name         | - | is     | •  |                             |         | 00                   |
| irst Name            | - | is     | -  |                             |         | 0 0                  |
| ast Name             | - | is     | -  |                             |         | 0 0                  |
| liddle Name          | - | is     | -  |                             |         | 0 0                  |
| common Customer Name | - | is     | -  |                             |         | 0 0                  |
| P Number/ID          | - | is     | -  | Choose th                   | ne valu | ue of this criterion |
| ole                  | - | is     | -  |                             | -       |                      |
| ax ID Type           | - | is     | -  |                             | -       |                      |
| ax ID Number         | - | is     | -  |                             |         | 0 0                  |
| rchived Flag         | - | is     | -  | Not Set                     | -       |                      |
| active Flag          | - | is     | -  | Not Set                     | -       |                      |
| RS Response Code     | - | is     | -  |                             | -       |                      |
| RS Attempts          | - | equals | -  |                             |         | 0 0                  |
| ssociated State      | - | is     | -  | ALL STATES                  | -       |                      |
| ssociated County     | - | is     | -  | ALL COUNTIES                | -       |                      |
| ervice Center        | - | is     | -  | ALL CENTERS                 | -       |                      |
| Search Clear Reset   |   |        | Ma | ximum Number of Re          | esults: | s: 100               |

## Search Criteria

**13.** Click in the **Common Customer Name** 

field.

Refer to **BP Search Customer Business Partner Record** for additional information on Search capabilities.

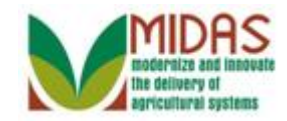

| Search for: Custome | r |        |    | <ul> <li>Regular</li> </ul> | Searcl | h 🔘 Fuzzy Search    |  |
|---------------------|---|--------|----|-----------------------------|--------|---------------------|--|
| usiness Name        | - | is     | -  |                             |        | 0 0                 |  |
| irst Name           | - | is     | -  |                             |        | 0 0                 |  |
| ast Name            | - | is     | -  |                             |        | 0 0                 |  |
| iddle Name          | - | is     | -  |                             |        | 0 0                 |  |
| ommon Customer Name | - | is     | -  |                             |        | 0 0                 |  |
| P Number/ID         | - | is     | -  | Choose th                   | e valu | e of this criterion |  |
| ole                 | - | is     | -  |                             | -      | 0 0                 |  |
| ax ID Type          | - | is     | -  |                             | -      | 0 0                 |  |
| ax ID Number        | - | is     | -  |                             |        | 00                  |  |
| rchived Flag        | - | is     | -  | Not Set                     | -      | 0 0                 |  |
| active Flag         | - | is     | -  | Not Set                     | -      | 0 0                 |  |
| S Response Code     | - | is     | -  |                             | -      | 0 0                 |  |
| S Attempts          | - | equals | -  |                             |        | 0 0                 |  |
| ssociated State     | - | is     | -  | ALL STATES                  | -      | 0 0                 |  |
| ssociated County    | - | is     | -  | ALL COUNTIES                | -      | 0 0                 |  |
| ervice Center       | - | is     | -  | ALL CENTERS                 | -      | 00                  |  |
| earch Clear Reset   |   |        | Ma | ximum Number of Re          | sults: | : 100               |  |

# Search Criteria

**14.** As required, complete/review the following fields:

| Field                   | R/O/C | Description                                                                                                    |
|-------------------------|-------|----------------------------------------------------------------------------------------------------|
| Common<br>Customer Name | Ο     | May be a common known name of a customer<br>or their legal first and last name. In the case of<br>a business, this will display the business name. |
|                         |       | Example:                                                                                                    |
|                         |       | Wylon Farms, Inc                                                                                                    |

**15.** Click the **Search** button to list the Customer meeting the search criteria entered.

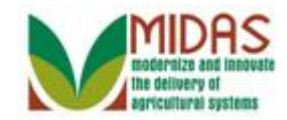

| Search Criteria      |      |            |       |                    |        |             |       |      | Hide Sea | arch Field |
|----------------------|------|------------|-------|--------------------|--------|-------------|-------|------|----------|------------|
| Search for: Customer |      |            |       | 👻 🖲 Regular        | Searc  | h 🔘 Fuzzy S | earch |      |          |            |
| Business Name        | -    | is         | -     |                    |        | 00          |       |      |          |            |
| First Name           | -    | is         | -     |                    |        | 00          |       |      |          |            |
| Last Name            | -    | is         | -     |                    |        | 00          |       |      |          |            |
| Middle Name          | -    | is         | -     |                    |        | 00          |       |      |          |            |
| Common Customer Name | -    | is         | -     | WYLON FARMS, IN    | VC     | 00          |       |      |          |            |
| BP Number/ID         | -    | is         | -     |                    |        | 00          |       |      |          |            |
| Role                 | -    | is         | -     |                    | -      | 00          |       |      |          |            |
| Tax ID Type          | -    | is         | -     |                    | -      | 00          |       |      |          |            |
| Tax ID Number        | -    | is         | •     |                    |        | 00          |       |      |          |            |
| Archived Flag        | -    | is         | •     | Not Set            | -      | 00          |       |      |          |            |
| Inactive Flag        | -    | is         | -     | Not Set            | -      | 00          |       |      |          |            |
| IRS Response Code    | -    | is         | -     |                    | -      | 00          |       |      |          |            |
| IRS Attempts         | -    | equals     | -     |                    |        | 00          |       |      |          |            |
| Associated State     | -    | is         | -     | ALL STATES         | -      | 00          |       |      |          |            |
| Associated County    | -    | is         | -     | ALL COUNTIES       | -      | 00          |       |      |          |            |
| Service Center       | -    | is         | -     | ALL CENTERS        | -      | 00          |       |      |          |            |
| Search Clear Reset   | nd   |            | Ma    | ximum Number of Re | sults: | 100         |       |      |          |            |
| New Customer         |      |            |       |                    |        |             |       |      |          | <u> </u>   |
| Ina BP Num Co        | mmon | Customer N | Tax I | Tax I Hou          | Stre   | et City     | State | ZIP  | Tele     | E-Mail     |
| E 0000000 100        | 1.01 |            | NOTA  | N T 4000           | 4000   | 14411       | -     | 7544 |          |            |

## Search Criteria

**16.** Select the **Common Customer Name** from the Result List (MYLON FARMS INC) WYLON FARMS, INC to return to the Signature Authority page.

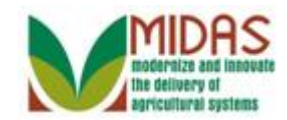

|                                                                       |                          |                      |    | Saved Searches -          | ✓ Go Ad    | lvanced 🦷  |
|-----------------------------------------------------------------------|--------------------------|----------------------|----|---------------------------|------------|------------|
| 1                                                                     | Customer: HAWKEYE        | PIERCE               |    |                           | 🔄 Ba       | ack 👻 🖸    |
|                                                                       | 🗙 Cancel 🛛 🍇 Save & Back |                      |    |                           |            | र 🖨 🕻      |
| lome                                                                  | - Signature Authority    |                      |    |                           |            |            |
| Worklist                                                              | Relationship Member:     | MYLON FARMS INC      |    | Revoked/Cancelled Date:*  | 31.12.9999 | <b>E</b> 7 |
| Business Partner 🔹 🕨                                                  | Effective Date:*         | 14.08.2014           | 17 | Revoked/Cancelled Reason: |            | -          |
| arm Records                                                           | Representative Capa.     |                      | -  | Source:                   | SAP        | -          |
| raduat Mastar                                                         | Receiving Office:        | ALLEGANY COUNTY - MD | ð  |                           |            |            |
| roduct master                                                         | Status:                  | Active               | -  |                           |            |            |
| HAWKEYE PIERCE<br>MYLON FARMS INC<br>ABERNATHY FARM<br>FARMER FARMS I | Attach Document:         | @Attach              |    |                           |            |            |
| FARMER FARMS L<br>MARGARET HOULI                                      |                          |                      |    |                           |            |            |
|                                                                       |                          |                      |    |                           |            |            |
|                                                                       |                          |                      |    |                           |            |            |
|                                                                       |                          |                      |    |                           |            |            |
|                                                                       |                          |                      |    |                           |            |            |
|                                                                       |                          |                      |    |                           |            |            |
|                                                                       |                          |                      |    |                           |            |            |
|                                                                       |                          |                      |    |                           |            |            |
|                                                                       |                          |                      |    |                           |            |            |

17. Click the **Representative Capacity:** dropdown icon to view the list of options.

#### Wednesday, October 22, 2014

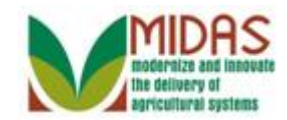

|                                                                         |                              |                               | Saved Searches 🗸          | ▼ Go A     | Advanced 湔 |
|-------------------------------------------------------------------------|------------------------------|-------------------------------|---------------------------|------------|------------|
|                                                                         | Customer: HAWKEYE            | PIERCE                        |                           |            | Back 🝷 💟 🝷 |
|                                                                         | XCancel USave & Back         |                               |                           |            | र 🖨 🕐      |
| Home                                                                    | - Signature Authority        |                               |                           |            |            |
| Worklist                                                                | Relationship Member:         | MYLON FARMS INC               | Revoked/Cancelled Date:*  | 31,12,9999 | 67         |
| Business Partner                                                        | Effective Date:*             | 14.08.2014                    | Revoked/Cancelled Reason: |            | •          |
| Farm Records                                                            | Representative Capa.         | •                             | Source:                   | SAP        | -          |
| Product Master                                                          | Receiving Office:<br>Status: | Manager<br>Officer<br>Partner |                           |            |            |
| Recent Items                                                            |                              | President                     |                           |            |            |
| MYLON FARMS INC<br>ABERNATHY FARM<br>FARMER FARMS L.<br>MARGARET HOULI. |                              | Trustee<br>Vice President     |                           |            |            |
|                                                                         |                              |                               |                           |            |            |

# Customer: HAWKEYE PIERCE

18. Select President President from the Representative Capacity list.

Customory HAWKEVE DIEDCE

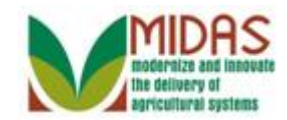

|                                                                       |                          |                      |             | Saved Searches -          | 🔻 Go .     | Advanced 湔 |
|-----------------------------------------------------------------------|--------------------------|----------------------|-------------|---------------------------|------------|------------|
|                                                                       | Customer: HAWKEYE        | PIERCE               |             |                           |            | Back 👻 💽 🖥 |
|                                                                       | X Cancel 🛛 🖓 Save & Back |                      |             |                           |            | ୟ 🖨 🕜      |
| Home                                                                  | - Signature Authority    |                      |             |                           |            |            |
| Worklist                                                              | Palationship Member:     | MYLON FARMS INC      |             | Pavaked/Cancelled Date:*  | 31 12 0000 | Ē          |
| Business Partner                                                      | Effective Date:*         | 14.08.2014           | <b>(</b> 7) | Revoked/Cancelled Reason: | 51.12.5555 | 4 <u>7</u> |
| Farm Records                                                          | Representative Capa.     | President            | -           | Source:                   | SAP        | -          |
| Product Master                                                        | Receiving Office:        | ALLEGANY COUNTY - MD | D           |                           |            |            |
| T TOULUL MASLET                                                       | Status:                  | Active               | -           |                           |            |            |
| Recent Items                                                          |                          |                      |             |                           |            |            |
| MYLON FARMS INC<br>ABERNATHY FARM<br>FARMER FARMS L<br>MARGARET HOULI |                          |                      |             |                           |            |            |

19. Click the Save & Back Save & Back button.

The Effective Date defaults to current date, while the **Revoked/Cancelled Date** defaults to a future date. Both fields can be changed.

#### **Submit Relationship**

Is all the data displayed complete and accurate? Active representative capacity data cannot be modified after it is submitted. It can only be revoked. Are you sure you wish to continue?

20. Click the Yes button.

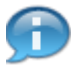

After the **Yes** button is selected, you are returned to the Customer record and line item is added to the Representative Capacity assignment block.

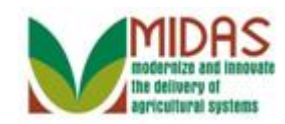

In this example, the customer has granted the **Has Signature Authority** relationship.

# **Customer: HAWKEYE PIERCE**

|                 |                                    |                               | Saved Searches -            | <ul> <li>Go Advanced</li> </ul> |  |
|-----------------|------------------------------------|-------------------------------|-----------------------------|---------------------------------|--|
| •               | Customer: HAWKEYE PIERCE           |                               | 🔄 Back 👻 🗔                  |                                 |  |
|                 | 🖫 Save   🗙 Cancel   🍄 New   Show [ | Duplicates   Key Field Change | Copy   More∓                | 📘 (1) 💐 🖨                       |  |
| ome             | Notes                              |                               |                             |                                 |  |
| /orklist Home   |                                    |                               |                             |                                 |  |
| usiness Partner |                                    |                               |                             |                                 |  |
| arm Records     |                                    |                               |                             |                                 |  |
| roduct Master   | Control Flags Financial Service    | Common Eligibility            |                             |                                 |  |
| Recent Items    | Archived:                          |                               |                             |                                 |  |
| HAWKEYE PIERCE  | Inactive: 🔲 🚱                      |                               |                             |                                 |  |
| MYLON FARMS INC | Restricted:                        |                               |                             |                                 |  |
| ABERNATHY FARM  | Addresses* Address Types Com       | munication Numbers E-Maile    |                             |                                 |  |
| MARGARET HOULI  | New                                | munication numbers E-mails    |                             | <b>A</b>                        |  |
|                 | Actions Address                    | Currer                        | t Valid From                | Valid To                        |  |
|                 | 6420 WAINFLEET CT / SI             | PRINGFIELD VA 2215            | 28.07.2014                  | 31.12.9999                      |  |
|                 |                                    |                               |                             |                                 |  |
|                 | Representative Capacity Relation   | Isnips SSIV Family            |                             |                                 |  |
|                 | Ast Turne Pu                       | cianas Datas Otatus           | Effective Date              | Paura la ad (Cara a alla d      |  |
|                 | Act Type Bu                        | SINESS Partner Status         | Effective Date              | Revoked/Cancelled               |  |
|                 |                                    | LONT ARMS INC. Active         | 14.00.2014                  | 51.12.5555                      |  |
|                 | Program Participation* Associate   | ed Counties                   |                             |                                 |  |
|                 | Edit                               |                               |                             | <b>a</b>                        |  |
|                 | Act Customer Type                  | Servicing Organization        | General Program Interest    | Current Participant             |  |
|                 | FSA CUSTOMER                       | 100501                        | Has interest in the program | Not currently participating     |  |
|                 | Attachments                        |                               |                             |                                 |  |
|                 |                                    |                               |                             | <b>a</b>                        |  |

**21.** Click the **Home** Home

button.

Under the **Representative Capacity** assignment block, a **Has Signature Authority** relationship has been created. In this example, Hawkeye Pierce has granted Signature Authority to Mylon Farms, Inc to act on his behalf.

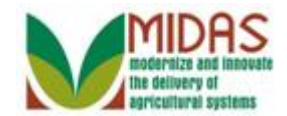

# Result

You have created a Representative Capacity Signature Authority relationship.